# **Project Impacts Module**

The Project Impacts Module helps highlight potential impacts on the selected project. The data displayed in this module is gathered from multiple sources including PSEE, GIS and RCI.

## **To View Project Impacts Module**

1. Select the Project Impacts Module from the Module Menu

| 🦂 ProjectSuit        | e     | Enterpris          | se Editior          | 1                     |         |
|----------------------|-------|--------------------|---------------------|-----------------------|---------|
| Go To Project - 6    | ħ     |                    |                     |                       |         |
| ⊞ Manage             | N #   | Project Info [227] | 773-1] (Click to co | llapse)               |         |
| View     Contracts   | Nodul | Item Segment       | (Click to collapse) |                       |         |
| Documents            | e     | District:          | Version:            | PSEE Project Man      | nager:  |
| ERC ERC              | enu   | District 4         | AD                  | JAMES FORD            |         |
| Financial            |       |                    |                     |                       |         |
| GIS                  |       | Location (Cli      | ck to collapse)     |                       |         |
| Local Agency Program |       | County             | Roadway ID          | Roadway Side          | Nu      |
| Project Impacts      |       | BROWARD            | 86100000            | COMPOSITE             | 4       |
| D PSM                |       |                    | 86200000            | COMPOSITE             | 4       |
| Related Projects     |       |                    |                     |                       |         |
| Video Log            |       | Local Name:        | Limits              |                       |         |
| Journal              |       | SR-7/US-441        | FROM                | S. OF DADE CO LINE TO | N. OF H |
|                      |       | Description (      | Click to collapse)  | C                     |         |
|                      |       | WORK MIX:          |                     | Statu                 | IS:     |

2. The Project Impacts module will open. Select each sub-section heading to expand or collapse the data within that section.

| 2 ProjectSuite Enterprise Edition                                             | User: MARTHA KIRKLAND [System Admi                                                |
|-------------------------------------------------------------------------------|-----------------------------------------------------------------------------------|
| Go To Project da                                                              | Home - Project - Search - My Assignments - My Journal - User Profile - Admin - He |
| Project Info [227774-1] (Click to expand)                                     | (2) ±                                                                             |
| Project Impacts (Click to collapse)                                           | ÷ (9)                                                                             |
| Active Projects within 1/2 mile (Click to expand)                             | ž                                                                                 |
| Cities (Click to collapse)                                                    | Ŧ                                                                                 |
| Utopia                                                                        |                                                                                   |
| View In GEV Export Results                                                    |                                                                                   |
| Roadway Info – School Zones (Click to expand)                                 | 4                                                                                 |
| Zip Code (Click to expand)                                                    | 4                                                                                 |
| Political Boundaries - US Congressional Districts Representatives (Click      | to expand) ±                                                                      |
| Political Boundaries - FL Senate Districts Representatives (Click to expe     | and) ±                                                                            |
| Political Boundaries - FL House Districts Representatives (Click to expansion | nd) ±                                                                             |
| As Built Plans for Active Projects within 1/2 mile (Click to expand)          | *                                                                                 |
| Intergovernmental Agreements for Active Projects within 1/2 mile (Click       | t to expand) ±                                                                    |
| Straight Line Diagrams for Active Projects within 1/2 mile (Click to expe     | ind) ±                                                                            |

Each subsection allows the user to view specific data in regards to the current project and allows them to confirm the data in the GIS Enterprise View.

## Active Projects within 1/2 Mile

The Active Projects section lists all Active Projects within ½ mile from the selected project. The information included on each Active Project is PSEE Project Manager, WP Project Manager, Status, Work Mix and Local Name.

|             |                     | a the transferral           |                          |                                    |                                    |
|-------------|---------------------|-----------------------------|--------------------------|------------------------------------|------------------------------------|
| Include     | Inactive Projects   |                             |                          |                                    |                                    |
| 190717-1    | SEE Project Manager | WP Project Manager<br>OLSON | Status<br>CONST.COMPLETE | Work Mix<br>ITS FREEWAY MANAGEMENT | Local Name<br>ATIS DYNAMIC MESSAGE |
| 227775-1 S  | COTT PETERSON       | PETERSON-2                  | ROW ACQUISITION BEG.     | ADD LANES & RECONSTRUCT            | SR-7/US-441                        |
| 406095-8    |                     | MLR/                        | CONST.COMPLETE           | MAINTENANCE RESURFACING (FLEX)     | RESURFACE TPK FROM                 |
| 406099-1    |                     | MLR/KHA                     | ROW ACQUISITION BEG.     | INTERCHANGE IMPROVEMENT            | HOLLYWOOD BLVD / TPK               |
| 406099-2    |                     | MLR/KHA                     | ADOPTED, NOT BEGUN       | SIGNING/PAVEMENT MARKINGS          | THERMOPLASTIC OF                   |
| 409138-1 J/ | AMES FORD           | FORD-3                      | CONST.COMPLETE           | SAFETY PROJECT                     | SR-7/US-441                        |
| 419332-1    |                     | DOH/URS                     | CONST.COMPLETE           | GUARDRAIL                          | CANAL PROTECTION ON                |
| 420335-2    |                     | DANO                        | CONTRACT EXECUTED        | LANDSCAPING                        | E. MIRAMAR PARKWAY                 |
| 421659-1 J/ | AMES FORD           | FORD-3                      | CONTRACT EXECUTED        | RESURFACING                        | SR-820/PINES BLVD                  |
| 421659-2 J/ | AMES FORD           | FORD-3                      | UNDER CONSTRUCTION       | RESURFACING                        | SR-820/HOLLYWOOD BLV               |

Users can also choose to see Inactive Projects in the list by selecting the **Include Inactive Projects** checkbox that appears at the top of the section.

To view more information on the projects listed select the project number and it will open that project inside of PSEE for you.

| Activ | ve Projects within 1/2 n  | nile (Click to | collapse)                  |                             |
|-------|---------------------------|----------------|----------------------------|-----------------------------|
|       | Include Inactive Projects |                |                            |                             |
| 4203  | PSEE Project I            | Manager        | WP Project Manager<br>DANO | Status<br>CONTRACT EXECUTED |
|       | _                         |                |                            |                             |
| 0.0   | Projec                    | tSuite         | Enterpri                   | ise Edition                 |
| G     | o To Project              | - 🗌 🃸          |                            |                             |
| ₹ Mo  | Project Info [420         | 335-2 (Cli     | ck to collapse)            |                             |
| dul   | Item Segment              | (Click to co   | ollapse)                   |                             |
| e M   | District:                 | Ve             | ersion:                    | PSEE Project Manage         |
| enu   | District 4                | A              | D                          |                             |

## Cities

The Cities section contains the names of any cities that the current project is within.

| ٩¥  | Project Info [227774-1] (Click to expand)         |
|-----|---------------------------------------------------|
| d   |                                                   |
| ule | Project Impacts (Click to collapse)               |
| ≤e  |                                                   |
| 5   | Active Projects within 1/2 mile (Click to expand) |
|     |                                                   |
|     | Cities (Click to collapse)                        |
|     | Hollywood                                         |
|     | Utopia                                            |
|     | View In GEV Export Results                        |

Select the **View In GEV** hyperlink to see the Project displayed in the GIS Enterprise View with the Cities Layer applied. Select the **Export Results** hyperlink to export the Cities list to Excel.

## **School Zones**

The School Zones section identifies any School Zones that exist within the selected Project. School Zones are listed by their Roadway ID, Local Name, and the Starting and Ending Mile Post of the School Zone.

| Roadway Info - School Zones | (Click to collapse)            |         | ₹      |
|-----------------------------|--------------------------------|---------|--------|
| Roadway ID                  | Local Name                     | MP From | MP To  |
| 86100000                    | US 441/SR 7                    | 13.92   | 14.136 |
| 86100000                    | US 441/SR 7                    | 16.025  | 16.166 |
| 86200000                    | SR 858 / HALLANDALE BEACH BLVD | 0.478   | 0.554  |
| 86200000                    | SR 858 / HALLANDALE BEACH BLVD | 0.934   | 1.01   |
| 86200000                    | SR 858 / HALLANDALE BEACH BLVD | 2.992   | 3.146  |
| 86200000                    | SR 858 / HALLANDALE BEACH BLVD | 3.146   | 3.51   |
|                             |                                |         |        |

Select the **Export Results** hyperlink to export the School Zones list to Excel.

## Zip Codes

The Zip Codes section lists all zip codes that the current project intersects with.

| Zip Code   | (Click to collapse) |                 |
|------------|---------------------|-----------------|
| Zip        |                     | Associated Area |
| 33023      |                     | Hollywood       |
| 33021      |                     | Hollywood       |
| 33024      |                     | Hollywood       |
| View In GE | V Export Results    |                 |

Select the **Export Results** hyperlink to export the Zip Code list to Excel.

By clicking on the "View In GEV" you can confirm the data in the GIS Enterprise View.

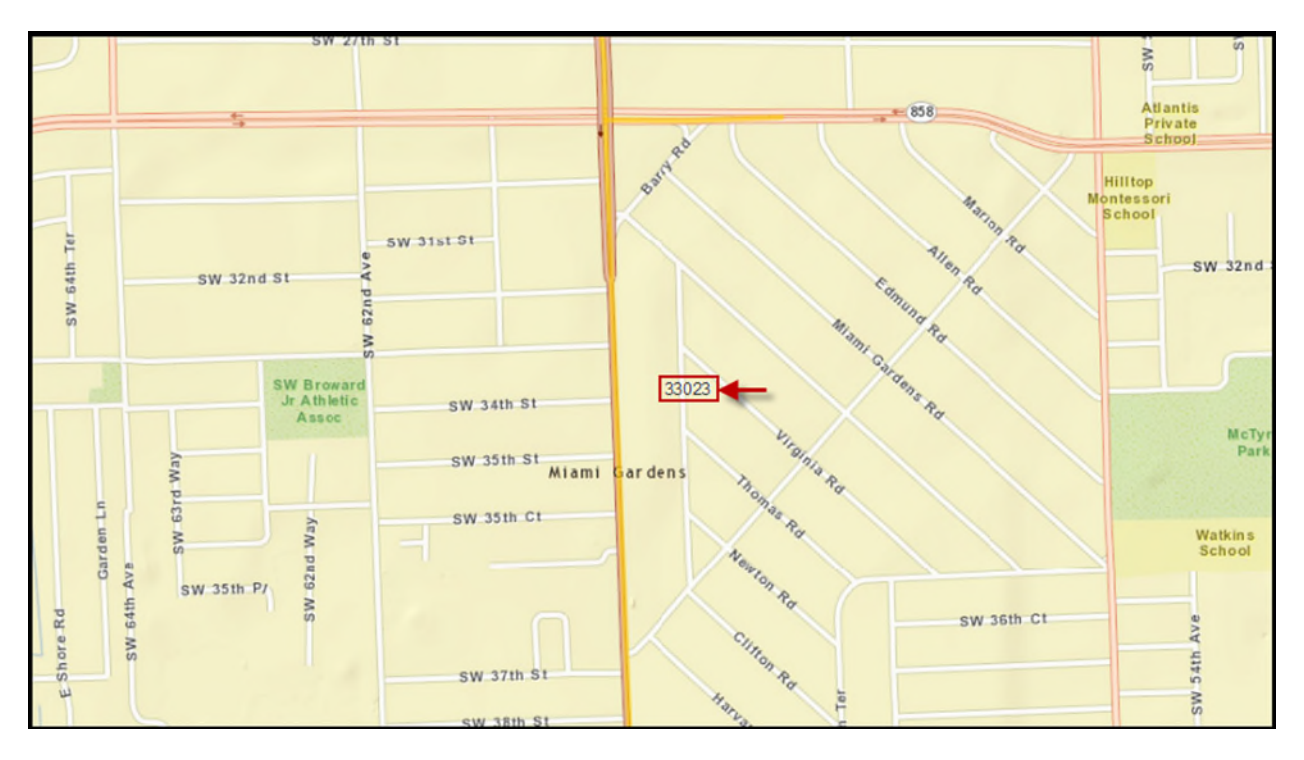

## **Political Boundaries**

The various Political Boundaries sections list the representative(s) for US Congressional Districts, Florida Senate Districts and Florida House Districts that serve the area that the selected Project is within.

| ₩ Mo   | Project Info [418760-2]         | (Click to e   | expand)                |                         |                            |               |               |              |                |
|--------|---------------------------------|---------------|------------------------|-------------------------|----------------------------|---------------|---------------|--------------|----------------|
| dule N | Project Impacts (Clic           | ck to collaps | ie)                    |                         |                            |               |               |              |                |
| Aenu   | As Built Plans (Clic            | k to expand   | )                      |                         |                            |               |               |              |                |
|        | Cities (Click to exp            | and)          |                        |                         |                            |               |               |              |                |
|        | Intergovernmental Ag            | greements     | (Click to expand)      |                         |                            |               |               |              |                |
|        | Political Boundaries -          | US Congres    | ssional Districts Repr | esentatives (Click to c | ollapse)                   |               |               |              |                |
|        | Representative                  | Di            | istrict Email          | Address                 | City                       | Zip Code      | Sta           | te Phone     | e              |
|        | Ric Keller                      | 8             |                        | 419 Cannon HOB          | Washington                 | 20515-0908    | DC            | (202)2       | 25-2176        |
|        | View In GEV                     |               |                        |                         |                            |               |               |              |                |
|        | Political Boundaries -          | FL Senate     | Districts (Click to c  | ollapse)                |                            |               |               |              |                |
|        | Senator                         | District      | Email                  |                         | District Address           | District City | Distric       | t Zip Di     | strict Phone   |
|        | <ul> <li>Gary Siplin</li> </ul> | 19            | siplin.gary.web@leg.   | state.fl.us             | 3007 Seabrook Avenue       | Orlando       | 32805         | (4)          | 07)299-9569    |
|        | View In GEV                     |               |                        |                         |                            |               |               |              |                |
|        | Political Boundaries -          | FL House D    | )istricts (Click to co | llapse)                 |                            |               |               |              |                |
|        | Representative                  | District      | Email                  |                         | District Address           |               | District City | District Zip | District Phone |
|        |                                 | 36            | MCINVALE.SHERI@        | myfloridahouse.com      | Suite 943, 445 West Amelia | Street        | Orlando       | 32801        | 407-677-6509   |
|        | View In GEV                     |               |                        |                         |                            |               |               |              |                |

Select the **View in GEV** hyperlink to see the Project displayed in the GIS Enterprise View with the respective layer applied. Select the **Export Results** hyperlink to export the representative(s) for the respective political boundary to Excel.

## As Built Plans

The As Built Plans section contains all As Built Plans stored in EDMS (Business Area = Construction, Document Group = As Built Plans) for the current project, as well as for Active Projects within ½ mile. Select the **View** hyperlink next to the document to be retrieved.

| As Built Plans for | Active Projects within 1/2 mile (Click to collapse)                    |             |                                      |          | 3    |
|--------------------|------------------------------------------------------------------------|-------------|--------------------------------------|----------|------|
| EDMS Doc No -      | Document Name                                                          | Description | Type                                 | Project  |      |
| 862556             | SR-824/PEMBROKE RD RESURFACING FROM E OF SR-817/UNIV DR TO SW 62ND AVE |             | ROADWAY PLANS                        | 411439-1 | View |
| 862557             | SR-824/PEMBROKE RD RESURFACING FROM E OF SR-817/UNIV DR TO SW 62ND AVE |             | SIGNALING AND PAVEMENT MARKING PLANS | 411439-1 | View |
| 862558             | SR-824/PEMBROKE RD RESURFACING FROM E OF SR-817/UNIV DR TO SW 62ND AVE |             | SIGNALIZATION PLANS                  | 411439-1 | View |
| 862560             | SR-824/PEMBROKE RD RESURFACING FROM E OF SR-817/UNIV DR TO SW 62ND AVE |             | LANDSCAPING PLANS                    | 411439-1 | View |
| 919819             | SR-7/US-441 SAFETY PROJECT @ JOHNSON STREET                            |             | ROADWAY PLANS                        | 409138-1 | View |
| 919820             | SR-7/US-441 SAFETY PROJECT @ JOHNSON STREET                            |             | SIGNALING AND PAVEMENT MARKING PLANS | 409138-1 | View |
| 919821             | SR-7/US-441 SAFETY PROJECT @ JOHNSON STREET                            |             | SIGNALIZATION PLANS                  | 409138-1 | View |
| Page 1 (Showing    | Items 1 to 7 of 7) Show per page 10 25 50                              |             |                                      |          |      |

## **Intergovernmental Agreements**

Intergovernmental Agreements contains contract documents stored within EDMS (Business Area = Local Agency, Document Group = Project, Document Type = Agreement) that connect a contract to a specific project. The projects displayed are the current project and all projects within the half mile of the current project. Select the **View** hyperlink next to the document to be retrieved.

| Intergovernmental  | Agreements (Click to collapse)                        |                             |           |          | Ŧ    |
|--------------------|-------------------------------------------------------|-----------------------------|-----------|----------|------|
| EDMS Number +      | Document Name                                         | Description                 | Туре      | Project  |      |
| 687695             | LAP CONSTRUCTION CHECKLIST FOR CONSTRUCTION CONTRACTS | TEST CONSTRUCTION CHECKLIST | AGREEMENT | 211365-5 | View |
| 687738             | LAP CONSTRUCTION CHECKLIST FOR CONSTRUCTION CONTRACTS | CHECLIST                    | AGREEMENT | 211365-5 | View |
| Page 1 (Showing It | ems 1 to 2 of 2 ) Show per page 20 50 100             |                             |           |          |      |

## **Straight Line Diagrams**

The Straight Line Diagrams section lists documents stored in EDMS (Business Area = Transportation Statistics, Document Group = Historic Maps and Schematics, Document Type = Straight Line Diagrams) for the selected Project as well as for Active Projects within ½ mile of the selected Project. Select the **View** hyperlink next to the document to be retrieved.

| Straight Line Diagrams (Click to collapse)                 |             |                       | Ŧ       |
|------------------------------------------------------------|-------------|-----------------------|---------|
| Document Name •                                            | Description | Туре                  | Project |
| BROWARD COUNTY SECONDARY SLD ROADWAY ID 86540000 SR S-818A |             | STRAIGHT LINE DIAGRAM | View    |
| SLD BROWARD ROADWAY ID 86060000 SR 25 U.S. 27              |             | STRAIGHT LINE DIAGRAM | View    |
| SLD BROWARD ROADWAY ID 86060000 SR 25 U.S. 27              |             | STRAIGHT LINE DIAGRAM | View    |
| SLD BROWARD ROADWAY ID 86060000 SR 25 U.S. 27              |             | STRAIGHT LINE DIAGRAM | View    |
| SLD BROWARD ROADWAY ID 86080500 SR 84                      |             | STRAIGHT LINE DIAGRAM | View    |
| SLD BROWARD ROADWAY ID 86080550 SR 84                      |             | STRAIGHT LINE DIAGRAM | View    |
| SLD BROWARD ROADWAY ID 86080550 SR 84                      |             | STRAIGHT LINE DIAGRAM | View    |
| SLD BROWARD ROADWAY ID 86095000 SR 7 U.S. 441              |             | STRAIGHT LINE DIAGRAM | View    |
| SLD BROWARD ROADWAY ID 86095000 SR 862                     |             | STRAIGHT LINE DIAGRAM | View    |
| SLD BROWARD ROADWAY ID 86095000 SR 862                     |             | STRAIGHT LINE DIAGRAM | View    |